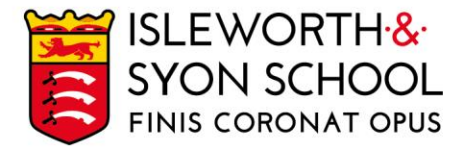

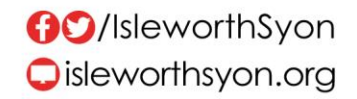

27 February 2024

Dear Parent/Carer,

# Year 10 Parents/Carers Evening Thursday 7 March 2024, 4.15 - 7.00pm

This important evening is scheduled in-person on Thursday 7 March 2024. See more information below. Please note that you will be given a paper copy of your son/ward's latest academic report - detailing his latest GCSE progress - on the evening.

# Aims of the Evening

- Help students recognise the gaps in their knowledge and understanding.
- Give families advice on how students can improve to ensure high levels of progress as they continue their GCSE studies.

# How the Evening Will Run

- We expect students to be present (in school uniform) with parents/carers.
- Appointments will last for five minutes with each subject teacher.
- Appointments are made through a remote system. To login, please visit <u>https://isleworthsyon.schoolcloud.co.uk/</u> and select your appointments. The login will require you to enter basic details about yourself and your son/ward to access the site.
- Bookings for appointments will be open from 3.15pm on Tuesday 27 February to 12.00pm on Thursday 7 March and are essentially made on a first-come, first-served basis for timeslots.
- You will find a guide on how to login and how to make appointments on the next page of this letter.
- If you have any issues with accessing the site or making appointments, please let us know by emailing <a href="mailto:school@isleworthsyon.org">school@isleworthsyon.org</a>.

We look forward to meeting you at the Parents/Carers Evening and would like to thank you for your continued support.

\*\*\*

Yours faithfully,

Mr M Dargan Assistant Headteacher - Years 7 & 10

Ridgeway Road, Isleworth, Middlesex, TW7 5LJ T: 020 8568 5791 F: 020 8568 1939 E: school@isleworthsyon.org A company limited by guarantee Registered in England & Wales No: 07962216 Charity No: 312649 VAT No: GB 129 5193 01

# Parents' Guide for Booking Appointments

**school**cloud

Browse to <a href="https://isleworthsyon.schoolcloud.co.uk/">https://isleworthsyon.schoolcloud.co.uk/</a>

| Title                      | First Name       | Sumame            |
|----------------------------|------------------|-------------------|
| Mrs •                      | Rachael          | Abbot             |
| Email                      |                  | Confirm Email     |
| rabbot4@gmail.c            | om               | rabbol4@gmail.com |
|                            |                  |                   |
| itudent's De<br>First Name | tails<br>Surnarr | ne Date Of Birth  |

Click a date to continue

esday, 14th Septembe

### Step 1: Login

Fill out the details on the page then click the *Log In* button.

A confirmation of your appointments will be sent to the email address you provide.

### eptember Parents Evening

s and will take place on 13th and 14th ber. at on the 13th there will be sessions a both in-person and via video call. Step 2: Select Parents' Evening

Click on the date you wish to book.

Unable to make all of the dates listed? Click I'm unable to attend.

| Ch   | oose Booking Mode                                                                       |
|------|-----------------------------------------------------------------------------------------|
| Sele | ect how you'd like to book your appointments using the option below, and then hit Next. |
| •    | Automatic<br>Automatically book the best possible times based on your availability      |
| 0    | Manual<br>Choose the time you would like to see each teacher                            |
|      | Next                                                                                    |

### Step 3: Select Booking Mode

Choose *Automatic* if you'd like the system to suggest the shortest possible appointment schedule based on the times you're available to attend. To pick the times to book with each teacher, choose *Manual*. Then press *Next*.

We recommend choosing the automatic booking mode when browsing on a mobile device.

#### Choose Teachers

Set the earliest and latest times you can attend, select which teachers you'd like to see, and th press the button to continue.

Choose earliest and latest times

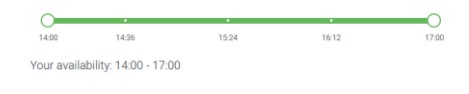

### Step 4: Select Availability

Drag the sliders at the top of the screen to indicate the earliest and latest you can attend.

| If then | e is a teacher you do r | ot wish to a | see, please untick then    | n before you continue. |  |
|---------|-------------------------|--------------|----------------------------|------------------------|--|
| Ben     | Abbot                   |              |                            |                        |  |
|         | Mr J Brown<br>SENCO     |              | Mrs A Wheeler<br>Class 11A |                        |  |
|         |                         |              |                            |                        |  |

### **Step 5: Choose Teachers**

Select the teachers you'd like to book appointments with. A green tick indicates they're selected. To de-select, click on their name.

| ///////////////////////////////////////                                                                                           | ppointment Time | s       |             |      |
|----------------------------------------------------------------------------------------------------|-----------------|---------|-------------|------|
| following appointments have been reserved for two minutes. If you're happy with them, please choo<br>Accept button at the bottom. |                 |         |             |      |
|                                                                                                    | Teacher         | Student | Subject     | Room |
| 17:10                                                                                                    | Mr J Sinclair   | Ben     | English     | Eő   |
|                                                                                                    | Mrs D Mumford   | Ben     | Mathematics | M2   |
| 17:25                                                                                                    |                 |         |             |      |

### Step 6: Book Appointments (Automatic)

If you chose the automatic booking mode, you'll see provisional appointments which are held for 2 minutes. To keep them, choose Accept at the bottom left.

If it wasn't possible to book every selected teacher during the times you are able to attend, you can either adjust the teachers you wish to meet with and try again, or switch to manual booking mode.

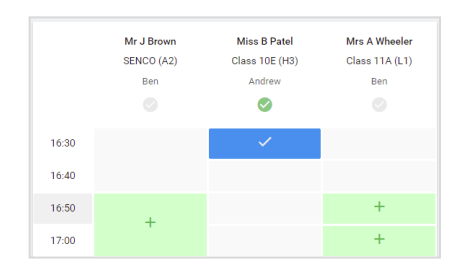

# **Step 7: Book Appointments**

Click any of the green cells to make an appointment. Blue cells signify where you already have an appointment. Grey cells are unavailable.

To change an appointment, delete the original by hovering over the blue box and clicking *Delete*. Then choose an alternate time.

Once you're finished booking all appointments, at the top of the page in the alert box, press *click here* to finish the booking process.

| September Parents Evening 2 appointments from 16:15 to 16:45 |                                                                     | Tuesday, 14th Septembe<br>In persor                    |                                                            |
|--------------------------------------------------------------|---------------------------------------------------------------------|--------------------------------------------------------|------------------------------------------------------------|
| 🖶 Print                                                      | 🖍 Amend Bookings                                                    | Subscribe to C                                         | alendar                                                    |
| This is to allow<br>Note that on th                          | v parents and teachers to discu<br>ne 13th there will be sessions a | iss progress and will tak<br>vailable both in-person a | e place on 13th and 14th September.<br>and via video call. |
|                                                              | Teacher                                                             | Student                                                | Subject                                                    |
| 16:15                                                        | Mr Mark Lubbock                                                     | Jason Aaron                                            | English                                                    |
| 16:30                                                        | Miss Bina Patel                                                     | Jason Aaron                                            | Religious Education                                        |
| Septemi<br>2 appoints                                        | ber Parents Evening<br>ments from 16:00 to 16:45                    |                                                        | Monday, 13th September<br>Video cal                        |
| Septemi<br>2 appoints                                        | ber Parents Evening<br>ments from 15:00 to 15:45                    |                                                        | Monday, 13th September                                     |

## Step 8: Finished

All your bookings now appear on the My Bookings page. An email confirmation has been sent and you can also print appointments by pressing *Print*. Click *Subscribe to Calendar* to add these and any future bookings to your calendar.

To change your appointments, click on Amend Bookings.